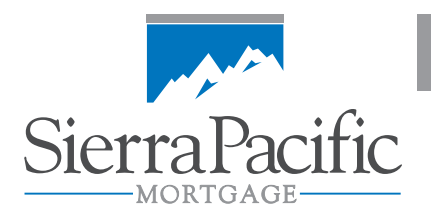

## Web Locking

How to Lock Online with Sierra Pacific Mortgage

1. Log into your SPM account and go to your Pipeline. The Pipeline will appear and function the same as in prior versions. Click either the Loan Number to launch the Loan Navigator page or click the Lock icon to launch the Lock History page.

| Sierra              | Pacific      |                                                                                                    |                                        |                |              |                         |                                        |                                                  | uer DAVID HELMRICH<br>Wholesale Lending<br>Looput                          |
|---------------------|--------------|----------------------------------------------------------------------------------------------------|----------------------------------------|----------------|--------------|-------------------------|----------------------------------------|--------------------------------------------------|----------------------------------------------------------------------------|
|                     | Home         | Loan Center                                                                                                    | Products & Rates                       | 5              | tesource     | HS                      | Tools                                  |                                                  |                                                                            |
| Pipeline<br>Items 1 | Active Loans | 2                                                                                                    |                                        |                |              |                         |                                        | sel                                              | ect Pipeline View: Individual David Helmich (W.Tert_Jon Demo_ )<br>Search: |
| Loan #7<br>Status   | Last<br>Name | Loan Officer<br>Originating Office<br>Account Exec                                                               | Property Address                       | Loan<br>Amount | Loan<br>Type | Look<br>Expiration      | File Due<br>Date                       | Appraisal                                        | Status                                                                     |
| 2001005<br>No File  | Firstimer    | Loan Officer: David Helmrich<br>Orig, Office: Test Expressioan<br>Broker Do Not Use<br>Acct Exec: Godfrey, Jerry | 200 Iron Point Cir<br>Folsom, CA 95630 | 80,000.00      | т200         | 0 days left<br>09/03/10 | 08/16/10                               | 1st Date<br>to Order:<br>Pending File<br>Receipt | NU LOCK BL'S ATTHED DOC 111LE PODTO: FUND<br>C4/06 C4/06 08/05             |
| 2001006<br>No File  | Firstimer    | Loan Officer: David Helmrich<br>Orig. Office: Test Expressioan<br>Broker Do Not Use<br>Acct Exec: Godfrey, Jerry | 3 Quail Holw<br>Placerville, CA 95667  | 87,250.00      | A100         | Expired<br>08/04/10     | Lock Expired<br>due to non-<br>receipt | 1st Date<br>to Order:<br>Pending File<br>Receipt |                                                                            |

2. Loan Navigator: The Loan Navigator will appear and function the same as in prior versions. Click the Lock Loan link to view the Lock History page. NOTE: Lock status is displayed in the upper right corner of the Navigator page.

| SierraPac             | tific           |                  |                                                                                |                         | User: DAVID HELMRICH  |
|-----------------------|-----------------|------------------|--------------------------------------------------------------------------------|-------------------------|-----------------------|
| MORTGAGE              |                 | Sierra Pacific L | oan Number: 2001150                                                            |                         |                       |
| Borrower:<br>Product: | HARVEY HOMELOAN | Property:        | 123 MAIN STREET<br>FOLSOM, CA 95630                                            | Status:<br>Lock Status: | No File<br>Not Locked |
|                       |                 | Loan N           | avigator                                                                       |                         |                       |
|                       | Prequal         |                  | Review Loan Detail     Edit Loan     Re-Import Loan     Automated Underwriting |                         |                       |
| 11                    | Locking         |                  | • Lock Loan                                                                    | _                       |                       |

3. Lock History Pages: There are two views of the lock history page depending on if there is an existing lock. When no lock history exists the page will display the Request Lock button. The current lock entry will display with links to view the lock confirmation and edit lock detail pages. You can see these links by hovering over the entry. New data format has been added which includes the loan amount (adjusted for VA and FHA loans).

| LOAN NAVIGA   | ATOR                                  |                         |                      |                               |                  |
|---------------|---------------------------------------|-------------------------|----------------------|-------------------------------|------------------|
|               |                                       | Request L               | ock                  |                               |                  |
|               |                                       | Sierra Pacific Loan Nur | mber: 2001150        |                               |                  |
| Borrower:     | HARVEY HOMELOAN                       | Property:               | 123 MAIN STREET      | Status:                       | No File          |
| Product:      | T300 - CONF 30 AND 25 YEAR FIXED      |                         | FOLSOM, CA 95630     | Lock Status:                  | Expires 10-04-10 |
| LOAN NAVIGATO | R                                     |                         |                      |                               |                  |
|               | distant and the second                | Lock His                | story                | and the second second second  |                  |
|               | Status: APPROVED                      |                         | Program: T300 Conf 3 | 0 And 25 Year View/Print Lock | Confirm          |
|               | Created: 09-03-2010 02 20AM<br>Locked | PST                     | Rate: 4.500%         | EditLock                      |                  |

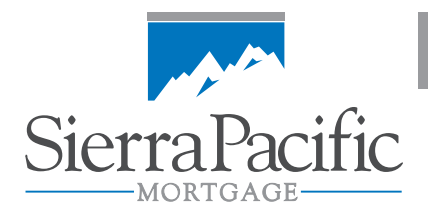

- Request Lock: This button will display the lock detail page for data entry and requesting a price.
- View/Print Lock Confirm: This link will launch a new window with the confirmation page displayed and available for printing.
- Edit Lock: This link will display the lock detail page.
- 4. Edit Lock Detail page: The Lock Detail page has been reorganized into sections making it easier to read and find the details you are looking for.

| Please review t<br>Printing this for   | Calculate Price<br>he loan below and press Calculate Price to continue.<br>m does not constitute confirmation of a lock request. |
|----------------------------------------|----------------------------------------------------------------------------------------------------|
| Borrower Information                   |                                                                                                    |
| Name                                   |                                                                                                    |
| HARVEY HOMELOAN                        |                                                                                                    |
| HANNA HOMELOAN                         |                                                                                                    |
| Bronacha Toformation                   |                                                                                                    |
| Property Address                       | 123 MAIN STREET                                                                                                    |
| County                                 | SACRAMENTO                                                                                                    |
| City                                   | FOLSOM                                                                                                    |
| State/ZIP                              | CA 95630                                                                                                    |
| Property Type                          | Detached Single Family Home                                                                                                    |
| Number of Units                        | 1 unit                                                                                                    |
| Loan Purpose                           | Purchase                                                                                                    |
| Occupancy Type                         | Primary Residence                                                                                                    |
|                                        | C New Lock                                                                                                    |
| Lock Type                              | C Extension 4 day Extension                                                                                                    |
|                                        | @ Re-Lock                                                                                                    |
| Lock Term                              | 20 Day                                                                                                    |
| Interest Rate                          | 4 500%                                                                                                    |
| Loan Amount (If Coult loan onter bace) | 500.00                                                                                                    |
| Estar Drise                            | 5122 000 00                                                                                                    |
| Annual and Malue                       | 5122,000 00                                                                                                    |
| Appraised value                        | 5125.000.00                                                                                                    |
| Other Financing Amount                 | 21 2222                                                                                                    |
| CITY                                   | 81.000%                                                                                                    |
| Calc LTV                               |                                                                                                    |
|                                        |                                                                                                    |
| Programs                               |                                                                                                    |
| Program Category                       | T100 - FHA 30 YEAR FIXED                                                                                                    |
| Loan Term                              | 360                                                                                                    |
| Doc Type                               | Full/Alt                                                                                                    |
| Impounds                               | Yes @ No C                                                                                                    |
| FICO Score                             | Borrower: 780                                                                                                    |
|                                        | Co-Borrower: 790                                                                                                    |
| PMI, MIP, Funding Fee Financed         | Yes © No C                                                                                                    |
| Lenger-Paid PML                        | Yes C No C                                                                                                    |
| Loan Officer                           | DAVID HELMRICH (W:TEST_JON.DEMO_DHELMRIC)                                                                                        |
|                                        |                                                                                                    |
| Government Section                     |                                                                                                    |
| Date FHA Case # Issued                 |                                                                                                    |
| Is borrower a VA reservist?            | Yes C No C                                                                                                    |
| Has borrower had previous VA loan?     | Yes O No O                                                                                                    |
| Is borrower exempt from VA fees?       | Yes @ No @                                                                                                    |
|                                        |                                                                                                    |
| Notification                           | Adalastade Allas TEST EXPRESSION DOUGD DO NATION                                                                                 |
| Delatester                             | Originator's Address 1234 SOUTH MAIN STREET - FOLSOM, CA 95630                                                                   |
| originator                             | Phone # 915-985-6781                                                                                                    |
|                                        | Fax # 916-355-8426                                                                                                    |

Any errors on the page after the Calculate Price button is clicked will be indicated with a red asterisk (\*) next to the field/value in the question. These errors must be corrected before successfully requesting a price.

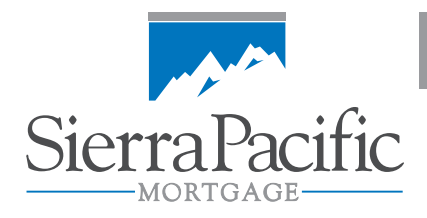

| HISTORY          | Lock Term is required     Calif                                   | culate Price                                                                     |
|------------------|-------------------------------------------------------------------|----------------------------------------------------------------------------------|
| Lock Information | Please review the loan below a<br>Printing the form does not con: | nd press Calculate Price to continue.<br>stitute confirmation of a lock request. |
| Lock Type        |                                                                   | C New Lock     Catansion      Aday Extension     P     Re-Lock     Chanas Lock   |
| Lock Term        | 1                                                                 | Select One                                                                       |
| Interest Rate    |                                                                   | 0.000%                                                                           |

NOTE: The following fields have been added:

- PMI, MIP and Funding Fee Financed
- Date FHA Case Number Issued
- Is borrower a VA reservist?
- Has borrower had a previous VA loan?
- Is borrower exempt from VA fees?
- 5. **Accept Price page:** Once lock is priced the Accept Price page will display with pricing. Government Factor will display for FHA and VA loans (conventional loans will display 0.000).

Loan amount displayed is the adjusted loan amount for FHA and VA loans. If a PMI plan code is entered and the financed indicator is set to "Yes", the conventional loan will display an adjusted loan amount.

Price can be accepted at which time the confirmation is available or sent for review.

|                                      | Transaction Details                                                                                                    |  |
|--------------------------------------|----------------------------------------------------------------------------------------------------|--|
| Product                              | T100                                                                                                    |  |
| Description                          | FHA 30 YEAR FIXED                                                                                                    |  |
| Loan Amount                          | \$100,205.00                                                                                                    |  |
| Government Factor                    | 2.250                                                                                                    |  |
| Lock Expires on                      | 10/14/2010                                                                                                    |  |
| FICO 720+                            | -0.125                                                                                                    |  |
| Base                                 | -3 233                                                                                                    |  |
| FICO 720+                            | -0.125                                                                                                    |  |
| Final Price                          | -3.358                                                                                                    |  |
| The Send for Review<br>Please return | Accept Price Send for Review<br>w button forwards your request to the Regional Secondary Marketing office for review.<br>to the Edit Lock Data page to utilize the "Comments" section for your request. |  |
| The Send for Review<br>Please return | vi button forwards your request to the Regional Secondary Marketing office for review.<br>to the Edit Lock Data page to utilize the 'Comments' section for your request.                                |  |

Errors on Accept Pricing will be displayed; no pricing will display in details. From here you can send for review or return to the Edit Lock page and correct error(s).

|                                                            | Chever when I             |  |
|------------------------------------------------------------|---------------------------|--|
| <ul> <li>BASE PRICING NOT AVAILABLE. CALL FOR P</li> </ul> | RICING!                   |  |
|                                                            | Transaction Details       |  |
| Product                                                    | T300                      |  |
| Description                                                | CONF 30 AND 25 YEAR FIXED |  |
| Loan Amount                                                | \$98,000.00               |  |
| Government Factor                                          | 0.000                     |  |
| Lock Expires on                                            | 10/4/2010                 |  |
|                                                            |                           |  |
|                                                            | Pricing Details           |  |
| Base                                                       |                           |  |
| Adjustment(s)                                              | 0                         |  |
| Final Price                                                |                           |  |

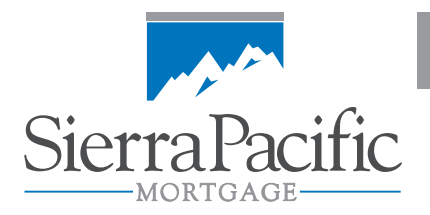

6. Lock changes, re-lock and extensions: Originator cannot make changes, re-lock and/or extend a lock.

| Pricing Errors:                                                   |                                                                                                    |
|-------------------------------------------------------------------|----------------------------------------------------------------------------------------------------|
| Changes, Extensions and Re-locks are<br>Submit for Review button. | not available online at this time. You may submit your request to your Regional Office by pressing the |
|                                                                   | Transaction Details                                                                                    |
| Product                                                           |                                                                                                    |
| Description                                                       |                                                                                                    |
| oan Amount                                                        |                                                                                                    |
| Sovernment Factor                                                 |                                                                                                    |
| ock Expires on                                                    |                                                                                                    |
|                                                                   | Pricing Details                                                                                        |
| 3ase                                                              |                                                                                                    |
|                                                                   |                                                                                                    |

 Lock Confirmations: Accepting price creates a lock confirmation which is viewable by clicking on the View/Print Lock Confirm link on the lock history page. NOTE: Lock price is in dollar format.

|                                                                                                    |                                                                                                    |                                                                                                    |                                                                                                    | 9-3-2010/9:37 AM        |  |  |  |  |  |
|----------------------------------------------------------------------------------------------------|----------------------------------------------------------------------------------------------------|----------------------------------------------------------------------------------------------------|----------------------------------------------------------------------------------------------------|-------------------------|--|--|--|--|--|
|                                                                                                    | SIEF                                                                                                    | RRA PACIFIC MORTGAGE                                                                                                    |                                                                                                    |                         |  |  |  |  |  |
|                                                                                                    |                                                                                                    | Lock Confirmation                                                                                                    |                                                                                                    |                         |  |  |  |  |  |
|                                                                                                    |                                                                                                    |                                                                                                    |                                                                                                    |                         |  |  |  |  |  |
|                                                                                                    | LOAN NUMBER: 2001150                                                                                            |                                                                                                    |                                                                                                    |                         |  |  |  |  |  |
| The following information represents loan details under which this loan has been looked.                                   |                                                                                                    |                                                                                                    |                                                                                                    |                         |  |  |  |  |  |
| Terms and Conditions:                                                                                                    |                                                                                                    |                                                                                                    |                                                                                                    |                         |  |  |  |  |  |
| The sets and less solar are in effect to                                                                                   | because the excitonical of the lock. The object indication                                                      | and below in brand ware the information obtained at the                                                                        | fine of Includes, Clause Decifie Mentance and another                                                            |                         |  |  |  |  |  |
| <ul> <li>Inerate and loan price are in effect to<br/>to the price upon review and validation<br/>lock.</li> </ul>          | nrough the expiration of the lock. The pricing indicat<br>n of the information submitted in the loan package. I | ted below is based upon the information obtained at the<br>Notification of any errors or corrections needed to this lo         | time of locking. Sierra Pacific Mortgage may make a<br>ok confirmation must be received within 24 hours of       | the time of             |  |  |  |  |  |
| <ul> <li>This lock is not a confirmation that the<br/>Pacific. In addition to any other require<br/>loan below.</li> </ul> | e loan referenced below complies with the requirem<br>ements of Sierra Pacific, this lock confirmation will     | ents of Sierra Pacific, including, without limitation, the u<br>be invalid if the originator is not properly licensed or fails | nderwriting and mortgage loan eligibility requirements<br>s to comply with applicable laws with respect to the n | s of Sierra<br>nortgage |  |  |  |  |  |
| <ul> <li>A complete loan package for this loan</li> </ul>                                                                  | must be received within 10 days of the initial lock                                                             | date.                                                                                                    |                                                                                                    |                         |  |  |  |  |  |
|                                                                                                    | ,                                                                                                    |                                                                                                    |                                                                                                    |                         |  |  |  |  |  |
|                                                                                                    |                                                                                                    |                                                                                                    |                                                                                                    |                         |  |  |  |  |  |
| Base Price:                                                                                                    |                                                                                                    |                                                                                                    |                                                                                                    | -2.910                  |  |  |  |  |  |
| Extension Fee:                                                                                                    |                                                                                                    |                                                                                                    |                                                                                                    | 0.000                   |  |  |  |  |  |
| Relock Fee:                                                                                                    |                                                                                                    |                                                                                                    |                                                                                                    | 0.000                   |  |  |  |  |  |
| Itemized Adjustments                                                                                                    |                                                                                                    |                                                                                                    | To Price                                                                                                    | 0.000                   |  |  |  |  |  |
| EICO 720                                                                                                    |                                                                                                    |                                                                                                    | 0.125                                                                                                    |                         |  |  |  |  |  |
| 1001204                                                                                                    |                                                                                                    |                                                                                                    | -0.120                                                                                                    |                         |  |  |  |  |  |
| Total Itemized Adjustments:                                                                                                |                                                                                                    |                                                                                                    | -0.125                                                                                                    |                         |  |  |  |  |  |
| Total Price Adjustment:                                                                                                    |                                                                                                    |                                                                                                    |                                                                                                    | -0.125                  |  |  |  |  |  |
| SPM Concession:                                                                                                    |                                                                                                    |                                                                                                    |                                                                                                    | 0.000                   |  |  |  |  |  |
| Originator's Concession:                                                                                                   |                                                                                                    |                                                                                                    |                                                                                                    | 0.000                   |  |  |  |  |  |
| Lock Price (in basis points):                                                                                              |                                                                                                    |                                                                                                    |                                                                                                    | -3.035                  |  |  |  |  |  |
| cock Price (donar amounc).                                                                                                 |                                                                                                    |                                                                                                    |                                                                                                    | \$ 2,574.30             |  |  |  |  |  |
| SRP (if applicable):                                                                                                    |                                                                                                    |                                                                                                    |                                                                                                    | 0.000                   |  |  |  |  |  |
| Originator's Office                                                                                                    | TEST EXPRESSIONN BROKER DO N                                                                                    | NOTLISE                                                                                                    |                                                                                                    |                         |  |  |  |  |  |
| Originator                                                                                                    | DAVID HEI MRICH                                                                                                 | 0.002                                                                                                    |                                                                                                    |                         |  |  |  |  |  |
| SPM Representative                                                                                                    | MELISSA SERRANO                                                                                                 |                                                                                                    |                                                                                                    |                         |  |  |  |  |  |
|                                                                                                    |                                                                                                    |                                                                                                    |                                                                                                    |                         |  |  |  |  |  |
| Borrower(s)                                                                                                    | HARVEY HOMELOAN<br>HANNA HOMELOAN                                                                               | Property Type                                                                                                    | Detached Single Family Home                                                                                      |                         |  |  |  |  |  |
| Property Address                                                                                                    | 123 MAIN STREET                                                                                                 | Number of Units                                                                                                    | 1                                                                                                    |                         |  |  |  |  |  |
| City State Zip                                                                                                    | FOLSOM, CA 95830                                                                                                | Loan Purpose                                                                                                    | Purchase                                                                                                    |                         |  |  |  |  |  |
| Lock Date                                                                                                    | 09-03-2010                                                                                                    | Occupancy Type                                                                                                    | Primary Residence                                                                                                |                         |  |  |  |  |  |
| Lock Time                                                                                                    | 4:17 AM PS1                                                                                                    | Loan Amount                                                                                                    | \$98,000.00                                                                                                    |                         |  |  |  |  |  |
| Lock Expiration                                                                                                    | 10-04-2010                                                                                                    | Sales Price                                                                                                    | \$122,000.00                                                                                                    |                         |  |  |  |  |  |
| Program Category                                                                                                    | FHA 30 YEAR FIXED                                                                                               | LTV                                                                                                    | 81.000                                                                                                    |                         |  |  |  |  |  |
| Interest Rate                                                                                                    | 4.500%                                                                                                    | CLTV                                                                                                    | 81.000                                                                                                    |                         |  |  |  |  |  |
| Margin                                                                                                    | 0.000                                                                                                    | Special Programs                                                                                                    |                                                                                                    |                         |  |  |  |  |  |
| Loan Term                                                                                                    | 380                                                                                                    | Doc Type                                                                                                    | Full/Alt                                                                                                    |                         |  |  |  |  |  |
| Impounds                                                                                                    | Y                                                                                                    | FICO Score                                                                                                    | 780                                                                                                    |                         |  |  |  |  |  |
|                                                                                                    |                                                                                                    |                                                                                                    |                                                                                                    |                         |  |  |  |  |  |
| Sierra Pacific Mortgage Company,                                                                                           | Inc                                                                                                    |                                                                                                    |                                                                                                    |                         |  |  |  |  |  |
| 50 IRON POINT CIRCLE, SUITE 200,                                                                                           | FOLSOM, CA 95630                                                                                                |                                                                                                    |                                                                                                    |                         |  |  |  |  |  |
| 916-932-1700 * 800-447-3386                                                                                                |                                                                                                    |                                                                                                    |                                                                                                    |                         |  |  |  |  |  |
| The information provided is intended for use h                                                                             | w mortgage professionals and financial institutions                                                             | reparding secondary transactions only. Pates and provi                                                                         | ame are subject to obtance without notice                                                                        |                         |  |  |  |  |  |
| <ul> <li>The information provided is intended for use of</li> </ul>                                                        | y mongage professionals and rinamulal institutions                                                              | regaroing secondary transactions only. Rates and progr                                                                         | ams are subject to change without notice.                                                                        |                         |  |  |  |  |  |

See next pages for ExpressLoan enhancements pertaining to Web Locking.

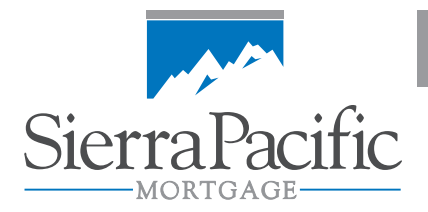

## ExpressLoan Enhancements pertaining to Web Locking

ExpressLoan now accurately displays the government factor. The following screenshots demonstrate the ExpressLoan updates and alignment adjustments..

Navigation bar re-alignment places Government in front of Details of Transaction page.

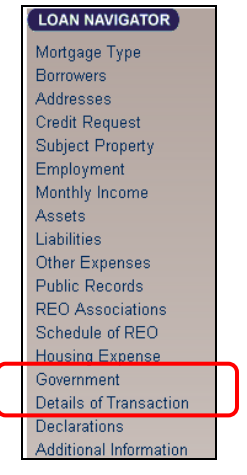

8. **Type of Mortgage:** PMI, MIP and Funding Fee Financed field are used on the transaction page where the value is displayed. If the loan is imported as a FHA or VA the default setting is financed "Yes". If loan is imported as conventional (FNMA) default setting is financed "No".

| Type of Mortgage and Terms of Loan |              |    |                      |                             |    |             |            |   |
|------------------------------------|--------------|----|----------------------|-----------------------------|----|-------------|------------|---|
|                                    |              | Ap | plication Date: 03-0 | 3-2010                      |    |             |            |   |
| Base Loan Amount                   | \$98,000.00  |    | Note Rate            | 4.500%                      | ]  | # of Months | 360        | V |
| 2 <sup>nd</sup> Loan Amount        |              |    |                      | 2 <sup>nd</sup> Loan P&I    |    |             |            |   |
| Additional Loan Information        |              |    |                      |                             |    |             |            |   |
| Purpose of Loan                    | Purchase     | *  | D                    | locumentation Type          |    | Full/Alt    | •          |   |
| Purchase Price                     | \$122,000.00 |    | 0                    | ccupancy Type               |    | Primary R   | esidence 🝷 |   |
| Appraised Value                    | \$125,000.00 |    | P                    | MI, MIP, Funding Fee Financ | ed | Yes 🖸 No    | 0          |   |
| Refi Info<br>Acquisition Date      | (mm-dd-yyyy) | 1  | A                    | equisition Amount           |    |             |            |   |

9. Government: The addition of the government loan questions allow the system to calculate the factor used in setting the funding fees (factor) applied. This factor is also displayed on the details of transaction page as a read only field. The appropriate question(s) will be available based on the loan type set on the type of mortgage page.

| Conventional (FNMA) | - all questions are grayed out         |  |  |  |
|---------------------|----------------------------------------|--|--|--|
|                     |                                        |  |  |  |
| FHA                 | - Date FHA Case # Issued               |  |  |  |
|                     | VA questions are grayed out            |  |  |  |
|                     |                                        |  |  |  |
| VA                  | - Is borrower a VA reservist?          |  |  |  |
|                     | - Has borrower had a previous VA loan? |  |  |  |
|                     | - Is borrower exempt from VA fees?     |  |  |  |
|                     | FHA question is grayed out             |  |  |  |

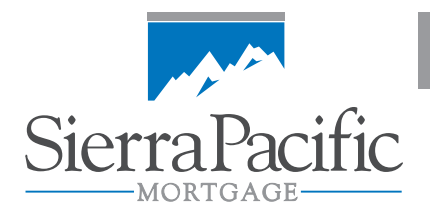

|                                   |              | Government Information |
|-----------------------------------|--------------|------------------------|
| Agency Case Number                |              |                        |
| Co-Borrower Married to Borrower   | Yes •        |                        |
| Entitlement Amount                | \$0.00       |                        |
| FHA Lender ID                     |              |                        |
| FHA Sponsor ID                    |              |                        |
| Government Refinance Type         | •            |                        |
| Section of the Act                | ×            |                        |
| County                            | Select One   |                        |
| Monthly MCC                       | \$0.00       |                        |
| Sales Concessions                 | \$0.00       |                        |
| Maintenance / Utilities           | \$0.00       |                        |
| Date FHA Case # Issued            | (mm-dd-yyyy) |                        |
| Is borrower a VA reservist?       | Yes 🔍 No 🗬   |                        |
| Has borrower had previous VA loan | Yes 🔍 No 🔍   |                        |
| Is borrower exempt from VA fees?  | Yes 🏾 No 🗬   | J                      |

10. **Detail of Transactions page:** The change to the detail of transaction page with this release is graying out of the MIP.PMI, Funding Fee Financed field for all loans. Now that the question is answered on the type of mortgage page this field in not an input field

NOTE: The calculated government factor based on the answers entered on the government page for FHA and VA loans is still displayed as read only.

|   | Purchase Price                               | \$122,000.00 | ] |  |
|---|----------------------------------------------|--------------|---|--|
|   | Alterations, Improvements, Repairs           | \$0.00       | ] |  |
|   | Refinance                                    | \$0.00       | ] |  |
|   | Debts to be Paid                             | \$0.00       | ] |  |
|   | Estimated Prepaid Items                      | \$0.00       | ] |  |
|   | Estimated Closing Cost                       | \$500.00     |   |  |
|   | PMI, MIP, Funding Fee                        | \$2,205.00   |   |  |
|   | Discount                                     | \$0.00       |   |  |
|   | Total Costs                                  | \$124,705.00 |   |  |
|   | Subordinate Loan Amount                      | \$0.00       | ] |  |
|   | Closing Cost Paid By Originator              | \$0.00       | ] |  |
|   | Closing Cost Paid By Seller                  | \$0.00       | ] |  |
|   | Other Credits                                | \$0.00       | ] |  |
|   | Earnest Money Deposit                        | \$0.00       | ] |  |
|   | Base Loan Amount                             | \$98,000.00  |   |  |
| ſ | PMI, MIP, Funding Fee Financed               | \$2,205.00   |   |  |
|   | Plan Code                                    | FHA          | ] |  |
| L | Upfront %                                    | 2.250%       |   |  |
|   | Total Loan Amount                            | \$100,205.00 |   |  |
|   | Cash From / To Borrower                      | \$24,500.00  | ] |  |
|   | HELOC Information                            |              |   |  |
|   | Undrawn HELOC Amount (Subject Property Only) | \$0.00       | ] |  |